## <u>Annexe</u>

## Bureau à distance :

Ou ouvrir 'Connexion bureau à distance" et entrer le nom du serveur.

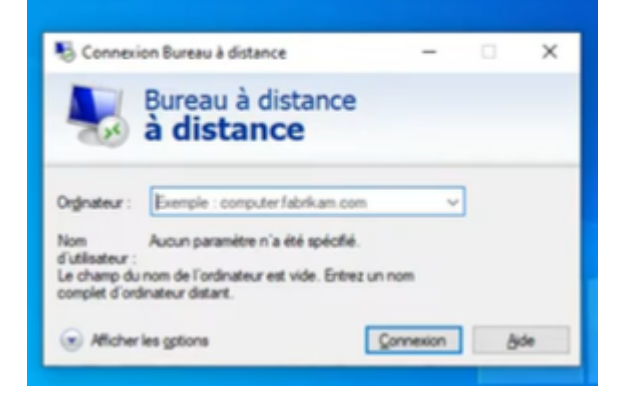

Entrer le mot de passe

| Entror voc information                                        | didentification              |  |
|---------------------------------------------------------------|------------------------------|--|
| Entrer vos informations                                       | suidentification             |  |
| Ces informations d'identification<br>connecter à 10.10.206.1. | a seront utilisées pour vous |  |
| Tania Fini                                                    |                              |  |
| Mot de passe                                                  |                              |  |
| TROISB\tfini                                                  |                              |  |
| Se souvenir de moi                                            |                              |  |
| Plus d'options                                                |                              |  |
| ОК                                                            | Annuler                      |  |
|                                                               |                              |  |

## Activer l'option de bureau à distance :

Se rendre sur "Gestionnaire de serveur" du serveur RDS et cliquer sur "Serveur Local" puis Cliquer sur le bouton "désactivé" à côté de "bureau à distance"

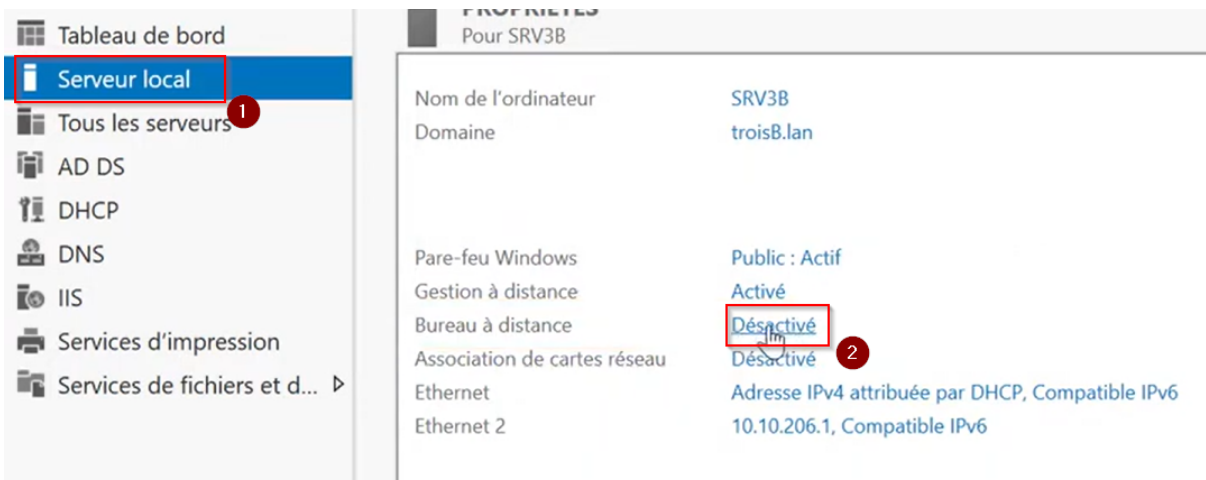

Cliquer sur "Autoriser les connexion à distance à cet ordinateur", puis cliquer sur "Appliquer" puis "OK"

| opriétés système                                            | >                                                |
|-------------------------------------------------------------|--------------------------------------------------|
| Nom de l'ordinateur                                         | Matériel                                         |
| Assistance à distance                                       | Cuisadon a distance                              |
| Autoriser les connexions d'assistance                       | à distance vers cet ordinateur                   |
|                                                             | Options avancées                                 |
| Bureau à distance                                           |                                                  |
| Choisissez une option, puis spécifiez qui p                 | beut se connecter.                               |
| ○ Ne pas autoriser les connexions à dist                    | ance à cet ordinateur                            |
| Autoriser les connexions à distance à                       | cet ordinateur                                   |
| N'autoriser que la connexion des or<br>à distance avec autt | rdinateurs exécutent le Bureau<br>A (recommandé) |
| Comment choisir ?                                           | Sélectionnez des utilisateurs                    |
| ОК                                                          | Annuler Appliquer                                |